## How to run an event attendance report

Last Modified on 04/30/2019 4:37 pm EDT

- Login to your HBA Profile
- In the left menu, click "My Reports"

|                                      | You are all set! You have no action items to complete at this time. | GREATER WASHINGTON METRO<br>HBA Greater Washington Metro -<br>Director at Large, Programming |
|--------------------------------------|---------------------------------------------------------------------|----------------------------------------------------------------------------------------------|
| Membership Directory 🧭               |                                                                     |                                                                                              |
| Membership Auto-<br>Renewal          |                                                                     | HBA Greater Washington Metro -<br>Engagement committee member                                |
| Executive Opportunities              |                                                                     | GREATER WASHINGTON METRO                                                                     |
| My Reports                           |                                                                     | HBA Greater Washington Metro -<br>Marketing committee member                                 |
| Event Setup                          |                                                                     |                                                                                              |
| Speaker Agreement<br>Form            |                                                                     | FIND MORE OPPORTUNITIES                                                                      |
| HBA Corporate Partner<br>Information |                                                                     |                                                                                              |
| HBA Ambassador<br>Programs           | Connect                                                             |                                                                                              |
| Marq                                 | HBA GREATER WASHINGTON METRO NEWS                                   | Ģ                                                                                            |

• Choose the type of report (chapter event attendance or regional event attendance)

|                                | EVENT ATTENDANCE<br>REPORTS          | ¢ |
|--------------------------------|--------------------------------------|---|
| Profile                        |                                      |   |
| ට් Membership Auto-<br>Renewal | REGIONAL EVENT<br>ATTENDANCE REPORTS |   |
| Change Password                |                                      |   |
| 🗒 My Company                   |                                      |   |
| 🗒 My Invoices                  |                                      |   |
| 🏷 My Reports                   |                                      |   |
| 苗 My Events                    |                                      | 0 |
| - Store                        |                                      |   |

• The next screen you see will be a search screen. To find an individual registration report, scroll down to "Event attendance reports: your chapter events". You can search by event name, date, or leave all search fields blank and click "search" to populate a list of all events.

| 鱑          | My Events                           |                                                                                                    |     |
|------------|-------------------------------------|----------------------------------------------------------------------------------------------------|-----|
| -          | Store                               | Event Attendance Reports Your chapter events                                                                                                    | Ľ   |
|            | Awards                              |                                                                                                    | - 1 |
| li<br>For  | Speaker Agreement<br>m              | Search by event name or date or leave the box blank for all events.                                                                                       |     |
| l'i<br>Pro | WIH Give Back Global<br>gram Survey | EVENT START DATE                                                                                                    |     |
| 8          | му wотү                             |                                                                                                    |     |
| T          | Shopping Cart                       | SEARCH CLEAR FILTERS                                                                                                    |     |
| li<br>Pro  | HBA Ambassador<br>grams             | For any events not listed below, please contact Customer support. For help with running chapter event attendance reports, pleas<br>download instructions. | 5   |
| lì<br>Infe | HBA Corporate Partner<br>ormation   | Your chapter events jointly hosted with other chapters                                                                                                    | D   |

• Once you have found the desired event, click on the event's name and it will pull up the real-time event attendance report and download directly to your device.

| Speaker Agreement                  | Global - MX Find (MX                               | -Event Search for Event Attendance F                                                          | teports)                       |                                              |                 |                          |
|------------------------------------|----------------------------------------------------|-----------------------------------------------------------------------------------------------|--------------------------------|----------------------------------------------|-----------------|--------------------------|
| Form                               | SEARCH CLEAR                                       | FILTERS                                                                                       | r all events.                  |                                              |                 | 2                        |
| rogram Survey                      | For any events not liste<br>download instructions. | ed below, please contact Customer s                                                           | upport. For help v             | vith running chapter                         | event attendanc | e reports, please        |
| Э му woty                          | Start<br>Date                                      | Event Name                                                                                    | Chapter                        | Туре                                         | Category        | Location                 |
| Shopping Cart                      | 09/14/202                                          | Unlocking the Power of Digital<br>Twins: Enhancing Real-World<br>Understanding and Innovation | Greater<br>Washington<br>Metro | Program<br>(Education)                       |                 | Virtual                  |
| HBA Ambassador<br>rograms          | 08/17/202                                          | Meet the HBA: Thirsty Thursdays                                                               | Greater<br>Washington<br>Metro | Activity<br>(Networking,<br>Social, Fitness) |                 | Hip Flask<br>Rooftop Bar |
| HBA Corporate Partner<br>formation | 07/20/202                                          | Meet the HBA: Thirsty Thursdays                                                               | Greater<br>Washington<br>Metro | Activity<br>(Networking,<br>Social, Fitness) |                 | Hip Flask<br>Rooftop Bar |
| Event Setup                        | 06/15/202                                          | Meet the HBA: Thirsty Thursdays                                                               | Greater<br>Washington<br>Metro | Recruitment<br>Event                         |                 | Hip Flask<br>Rooftop Bar |
| WOTY Table Waitlist                | 06/01/202                                          | Mentorship Demystified: A Chat<br>with Jag Dosanjh–HBA 2023<br>Honorable Mentor               | Greater<br>Washington<br>Metro | Program<br>(Education)                       |                 | Virtual                  |
|                                    |                                                    |                                                                                               | Greater                        |                                              |                 | True Food                |